# How to Request a Player Permit (Dual Registration)

This new electronic GameDay process will allow members to "dual register" with two (or more) clubs for the season (or specific time period). They will be eligible to play for both clubs during the dates entered.

The GBL, GCBA, SCBA, BAT, and CBL competitions will all be able to view these permits and know that both clubs have signed off on the player being financial and dual registered.

This removes the need for email / paper form permissions.

| 1 Login to <u>h</u>                         | ttps://me | mbership.myga      | meday.app/mai | n.cgi?            |    |
|---------------------------------------------|-----------|--------------------|---------------|-------------------|----|
| 2 Click "Mer                                | mbers"    |                    |               |                   |    |
| Club 1<br>Club                              | ~         | Club 1 Get Started | Tī+           |                   |    |
| Dashboard                                   |           |                    | Details Edit  | Contacts Edit     |    |
| (\$) Finances           828         Members | •         |                    |               |                   |    |
| Competitions                                |           | Add/Edit Logo      |               |                   |    |
| Y Teams                                     |           |                    |               |                   |    |
|                                             |           | Stats Configure    |               |                   |    |
| Registrations                               |           | Members            |               | Players by Gender |    |
| P Reports                                   |           | 10                 |               |                   | 10 |

| <b>3</b> Click "Request a Cl        | earance"        |                     |                   |    |
|-------------------------------------|-----------------|---------------------|-------------------|----|
| Club                                |                 |                     |                   |    |
| Dashboard                           |                 | Details <u>Edit</u> | Contacts Edit     |    |
| (\$) Finances                       |                 |                     |                   |    |
| List Members<br>Request a Clearance | Add/Edit Logo   |                     |                   |    |
| List Online Clearances              |                 |                     |                   |    |
| Injuries                            | Stats Configure |                     |                   |    |
| Club Member Transfers               | Members         |                     | Players by Gender |    |
| Competitions •                      | 8               |                     |                   | 10 |
| Y Teams                             | 6               |                     | 10%               | 5  |

### 4 Enter the member's surname into the text box.

*If they are registered in another state e.g. NSW, you will need to search for them through the State Body option at the top.* 

|             | Plast the Osward Otel                   | the mornation below to request a orearance           |
|-------------|-----------------------------------------|------------------------------------------------------|
| Δ -         | Select the Source State from (          | which the required member is from.                   |
|             | State Body:                             | Select a Source State                                |
| *           | or                                      |                                                      |
| s           | Search on :                             |                                                      |
| earance     | or                                      |                                                      |
| learances   | You are logged in at a <b>State</b> lev | vel. Search by Surname for members below this level. |
|             | Surname:                                |                                                      |
| r Transfers | Select                                  |                                                      |
|             |                                         |                                                      |
| ons •       | Copyright GameDay, All rights re        | eserved. Powered by GameDay                          |
|             |                                         |                                                      |
| ations      |                                         |                                                      |
|             |                                         |                                                      |

| 5 Click "Select"                  |                                                                                            |
|-----------------------------------|--------------------------------------------------------------------------------------------|
| (\$) Finances 🔺 🔹                 | State Body:Select a Source State 🔻                                                         |
| AR Members                        | or                                                                                         |
| List Members                      | Search on :                                                                                |
| Request a Clearance               | or                                                                                         |
| List Online Clearances            | You are logged in at a <b>State</b> level. Search by Surname for members below this level. |
| Injuries<br>Club Member Transfers | Surname: test Select                                                                       |
|                                   | © Copyright GameDay. All rights reserved. Powered by GameDay                               |

#### Click "select" next to the member

Please be sure to select the member registered in **2024** and from their **BQ Region**, not their 2023 GBL association profile.

| Dashboard        | Select a<br>in the re | a member<br>equest for | from the clu<br>m does not n | b in the Association in which<br>natch any participant in the d | to Request a Clearance for. If<br>atabase.  | f no record appears                | below, the detai        | ls provide |
|------------------|-----------------------|------------------------|------------------------------|-----------------------------------------------------------------|---------------------------------------------|------------------------------------|-------------------------|------------|
| (\$) Finances    |                       | Surname                | Firstname                    | Association                                                     | Club                                        | Date Cleared To<br>(Club Active ?) | Date Last<br>Registered | YOB        |
| A Members        | select                | Test                   | Adult<br>Seniors             | Baseball Queensland (UAT)                                       | Test Club 1                                 | (Y)                                | 26/06/2023              | 1996       |
| Competitions •   | select                | Test                   | Andy                         | Baseball Queensland (UAT)                                       | Baseball Queensland -<br>General Club (UAT) | (Y)                                |                         | 1998       |
| Teams            | select                | Test                   | Big League                   | Baseball Queensland (UAT)                                       | Baseball Queensland -<br>General Club (UAT) | (Y)                                |                         | 2007       |
| D Communications | select                | Test                   | Danica                       | Baseball Queensland (UAT)                                       | Baseball Queensland -<br>General Club (UAT) | (Y)                                | 21/06/2023              | 1985       |
| Registrations •  | select                | Test                   | Danica                       | Baseball Queensland (UAT)                                       | Baseball Queensland -<br>General Club (UAT) | (Y)                                | 00/00/0000              | 1990       |
| 写 Reports        | select                | Test                   | George                       | Baseball Queensland (UAT)                                       | Baseball Queensland -<br>General Club (UAT) | (Y)                                |                         | 1999       |
|                  | select                | Test                   | Jose                         | Baseball Queensland (UAT)                                       | Baseball Queensland -<br>General Club (UAT) | (Y)                                |                         | 1997       |
|                  | select                | Test                   | Junior<br>League             | Baseball Queensland (UAT)                                       | Baseball Queensland -<br>General Club (UAT) | (Y)                                | 23/06/2023              | 2011       |
|                  | select                | Test                   | Junior<br>League             | Baseball QLD State<br>Championships Association                 | Brisbane Metro Region                       | (Y)                                | 13/03/2024              | 201        |
|                  |                       |                        | Little                       |                                                                 | Baseball Queensland -                       | 60                                 |                         |            |

Click the "Reason for Clearance" field and enter the reason: e.g.

MemberName wants to play in our U20s team OR

7

MemberName wants to play in our Womens competition

# NOTE: Use a reason that lets their "home club" know that they are playing with both clubs for the season (or specific time period).

| Address State          | Qld                                          |
|------------------------|----------------------------------------------|
| Source Association     | Baseball QLD State Championships Association |
| Source Club            | Brisbane Metro Region                        |
| Reason for Clearance   |                                              |
| Additional Information |                                              |
| Reference Number       |                                              |

### BELOW the "Update Clearance" button:

| Click "Permit Type" an | d select "Local Interchange" |   |
|------------------------|------------------------------|---|
| Agency Name            |                              |   |
| Agency Email           |                              |   |
|                        | Update Clearance             |   |
| Permit Type            | -None-                       | • |
| Date Permit From       |                              |   |
| Date Permit To         |                              | Ć |
| Update Clearance       |                              | 6 |

|                  | Update Clearance  |  |
|------------------|-------------------|--|
| Permit Type      | Local Interchange |  |
| Date Permit From |                   |  |
| Date Permit To   |                   |  |

**10** Enter the end date of the permit into the the "Date Permit To" field.

|                  | Update Clearance  |   |
|------------------|-------------------|---|
| Permit Type      | Local Interchange | ~ |
| Date Permit From | 27/09/2024        |   |
| Date Permit To   |                   |   |

## Click "Update Clearance" to submit the request.

| 898 Members    | ¥ |                  | Update Clearance  |
|----------------|---|------------------|-------------------|
| Competitions   | • | Permit Type      | Local Interchange |
| Teams          |   |                  |                   |
| Dommunications |   | Date Permit From | 27/09/2024        |
| Registrations  | • | Date Permit To   | 13/04/2025        |
| P Reports      |   |                  |                   |
|                |   | Update Clearance |                   |
|                |   | Tribunal History |                   |
|                |   |                  |                   |
|                |   |                  |                   |
|                |   |                  |                   |